Nine-One Effect (near HDR?)

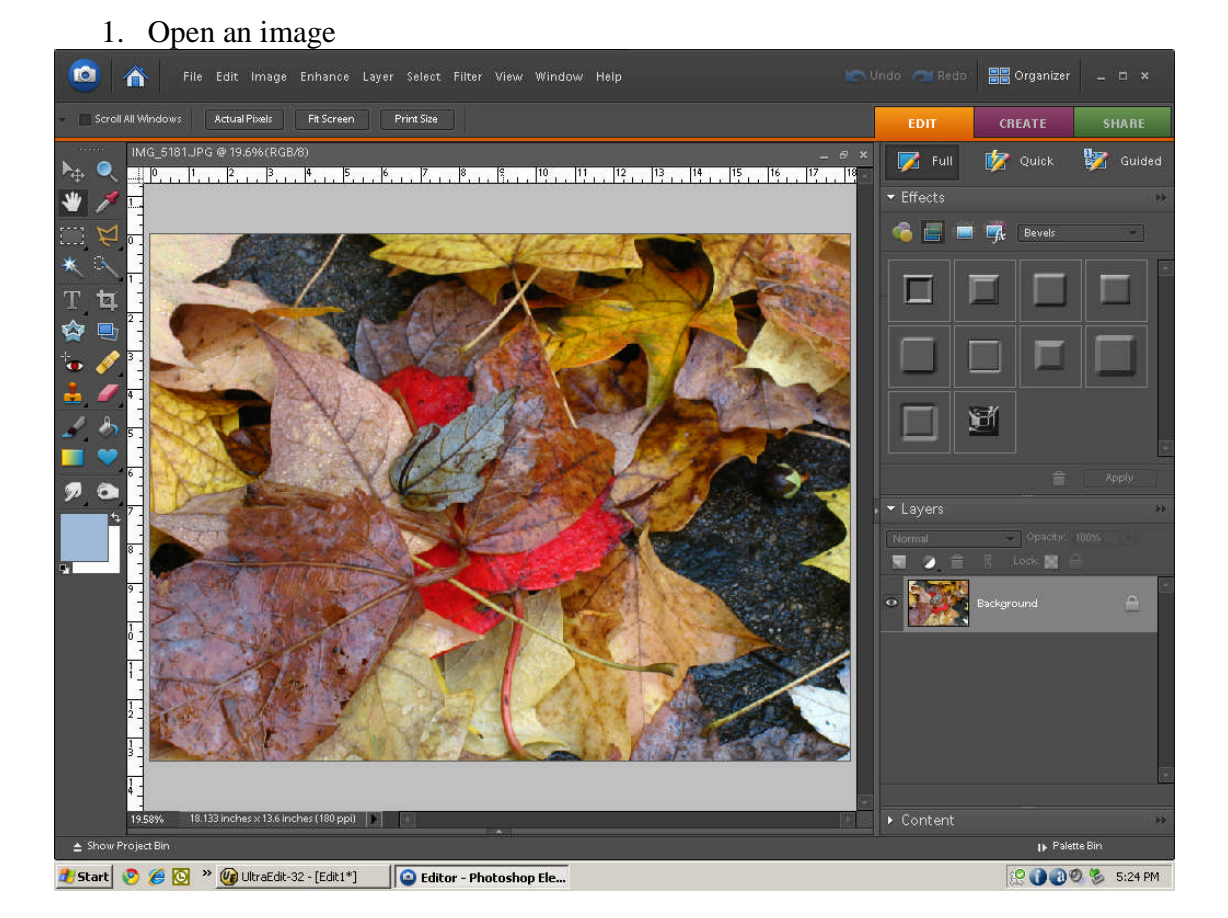

2. Duplicate the layer (ctrl j)

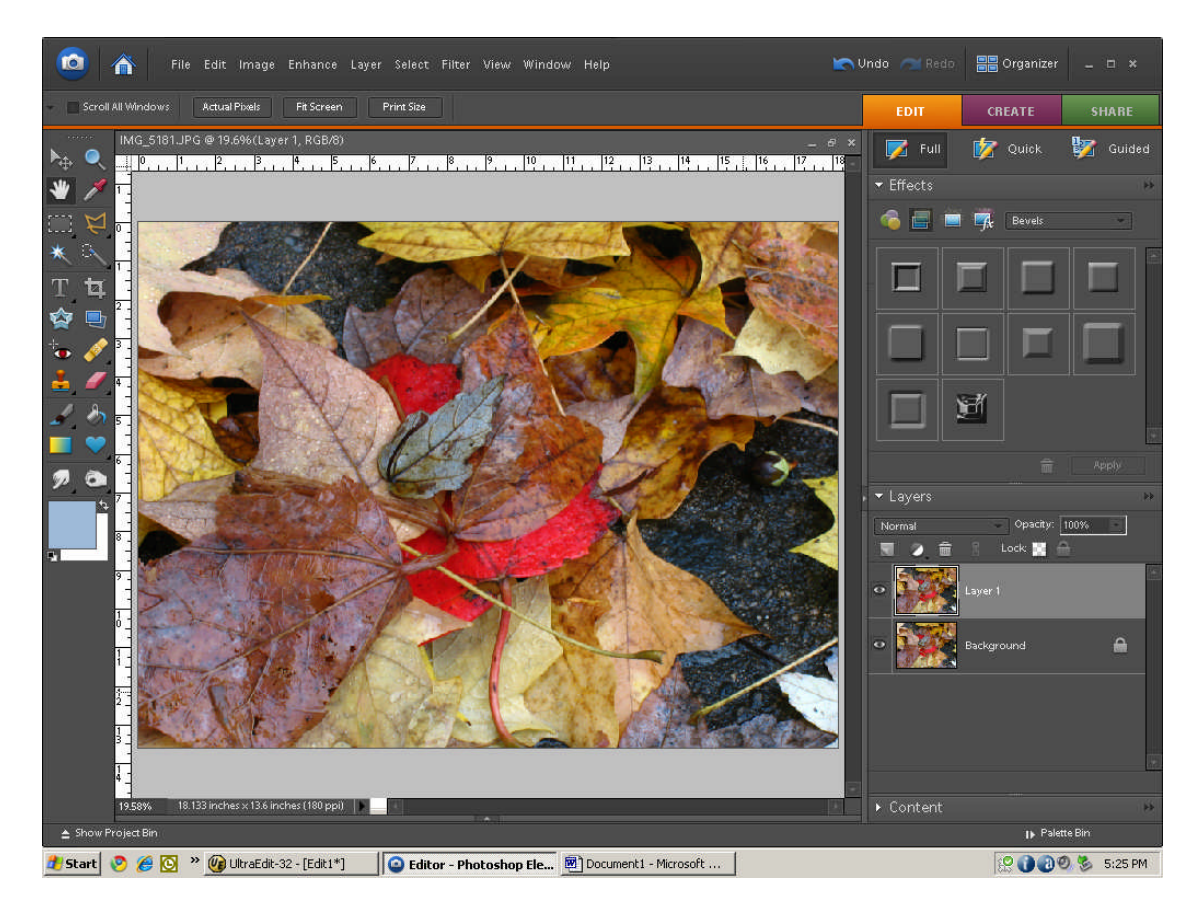

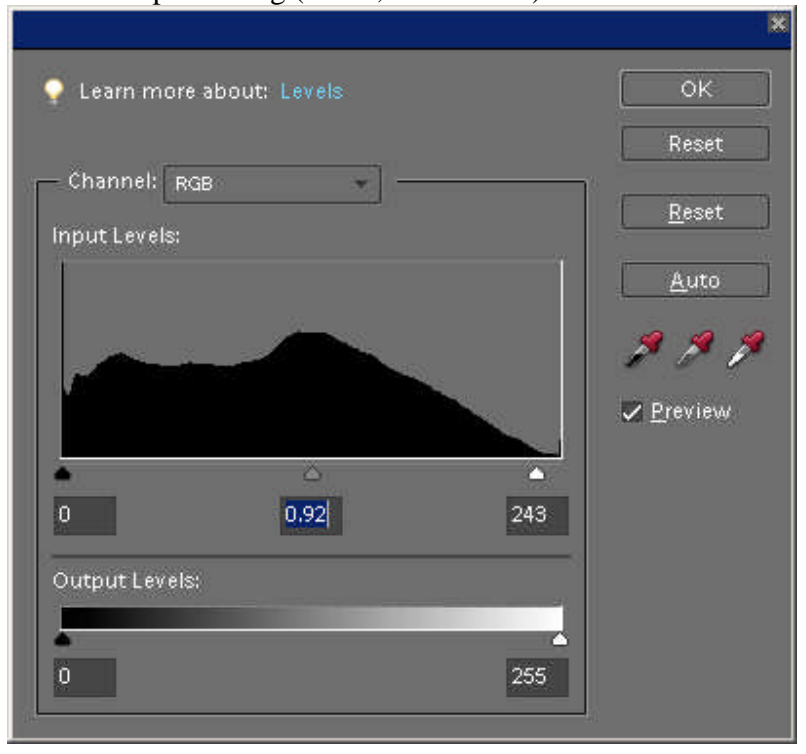

3. Pre-processing (levels, hue/sat. etc)

4. Duplicate the layer again (ctrl j)

5. Turn to Black and White (mono) go to: Enhance -> Convert to Black and White...

|                                                                                                    | ОК         Сапсе!           Resat         Нер                                                                                                    |
|----------------------------------------------------------------------------------------------------|----------------------------------------------------------------------------------------------------|
|                                                                                                    |                                                                                                    |
| Before                                                                                                    | After                                                                                                    |
| Before                                                                                                    | After Undo                                                                                                    |
| Before Tip Select a style of black and white conversion. Est the original image to produce a specific look. Convert to Black and White Select a style;                                                    | After Undo                                                                                                    |
| Before Tip Select a style of black and white conversion. Est the original image to produce a specific look. Convert to Black and White Select a style:                                                    | After Ch style uses a different amount of the red, green, and blue color channels of Make further adjustments by moving the sliders below. Learn more about: Adjustment Intensity:                                    |
| Before TIP Select a style of black and white conversion. Es the original image to produce a specific look i Convert to Black and White Select a style: Infrared Effect Newspaper                          | After  ch style uses a different amount of the red, green, and blue color channels of dake further adjustments by moving the sliders below. Learn more about:  Adjustment Intensity: Red: +                           |
| Before Tip Select a style of black and white conversion. Exite original image to produce a specific look. Convert to Black and White Select a style: Infrared Effect Newspaper Portraiz                   | After  ch style uses a different amount of the red, green, and blue color channels of Make further adjustments by moving the sliders below. Learn more about:  Adjustment Intensity:  Red: - + Green: - +             |
| Before Tip Select a style of black and white conversion. Exite original image to produce a specific look.i Convert to Black and White Select a style: Infrared Effect Newspaper Portraits SenicL andscape | After  Ch style uses a different amount of the red, green, and blue color channels of Make further adjustments by moving the sliders below. Learn more about:  Adjustment Intensity:  Red: + + Green: - + + Blue: + + |

Select a Style (bottom left corner). Select either the Scenic Landscape or Vivid Landscape (whichever will produce a lighter black and white). In this case I went with the Vivid. And click ok.

6. Blend Mode (Pick either Overlay or Soft Light (try any of the other if you like...)

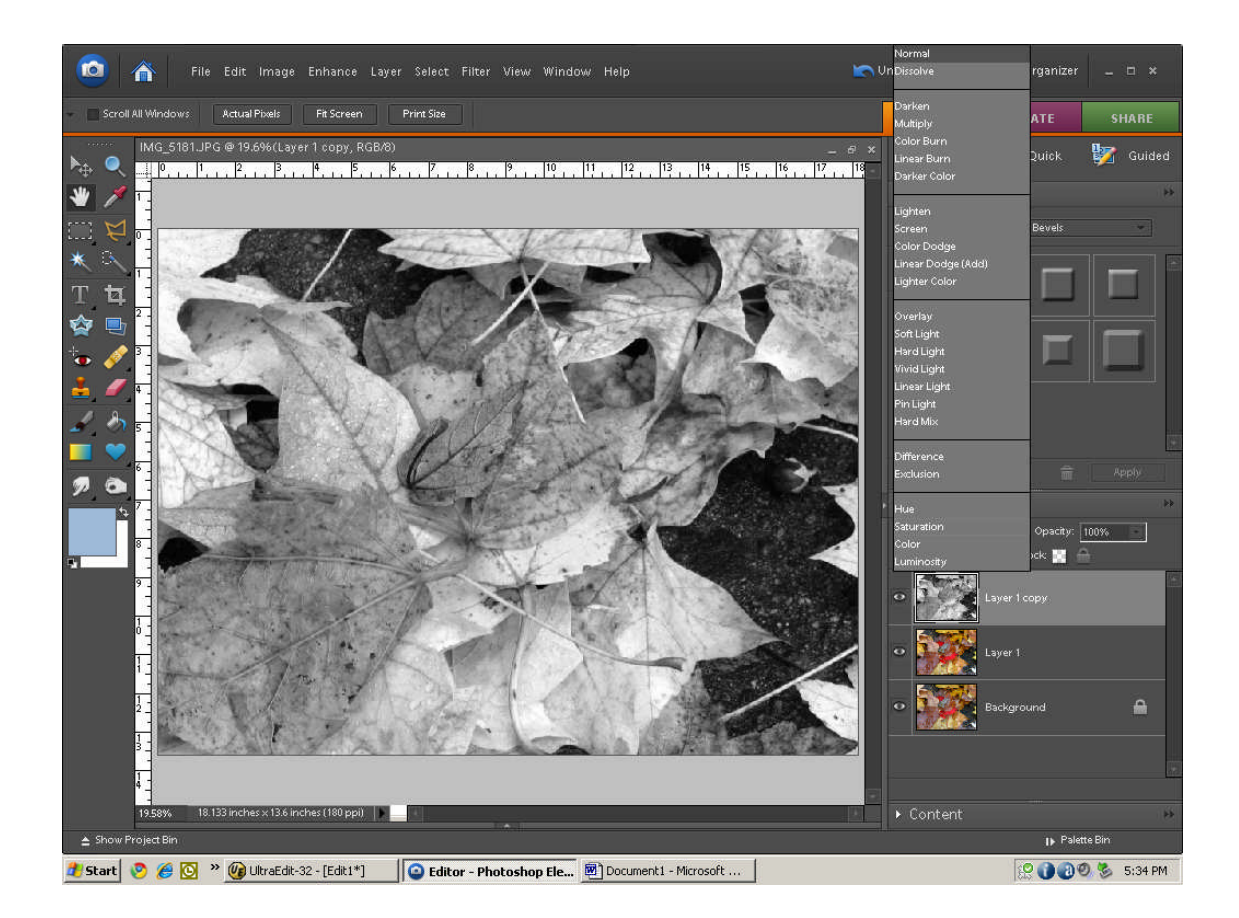

Click on the bottom layer (Background) and turn it off (click on the eye). Click back on the top layer.

- 7. PRESS the following keys at once. CTRL, ALT, SHIFT and E, this will combine the bottom two layers into one. Call this layer Curves.
- 8. Go to Enhance -> Adjust Color -> Adjust Color Curves

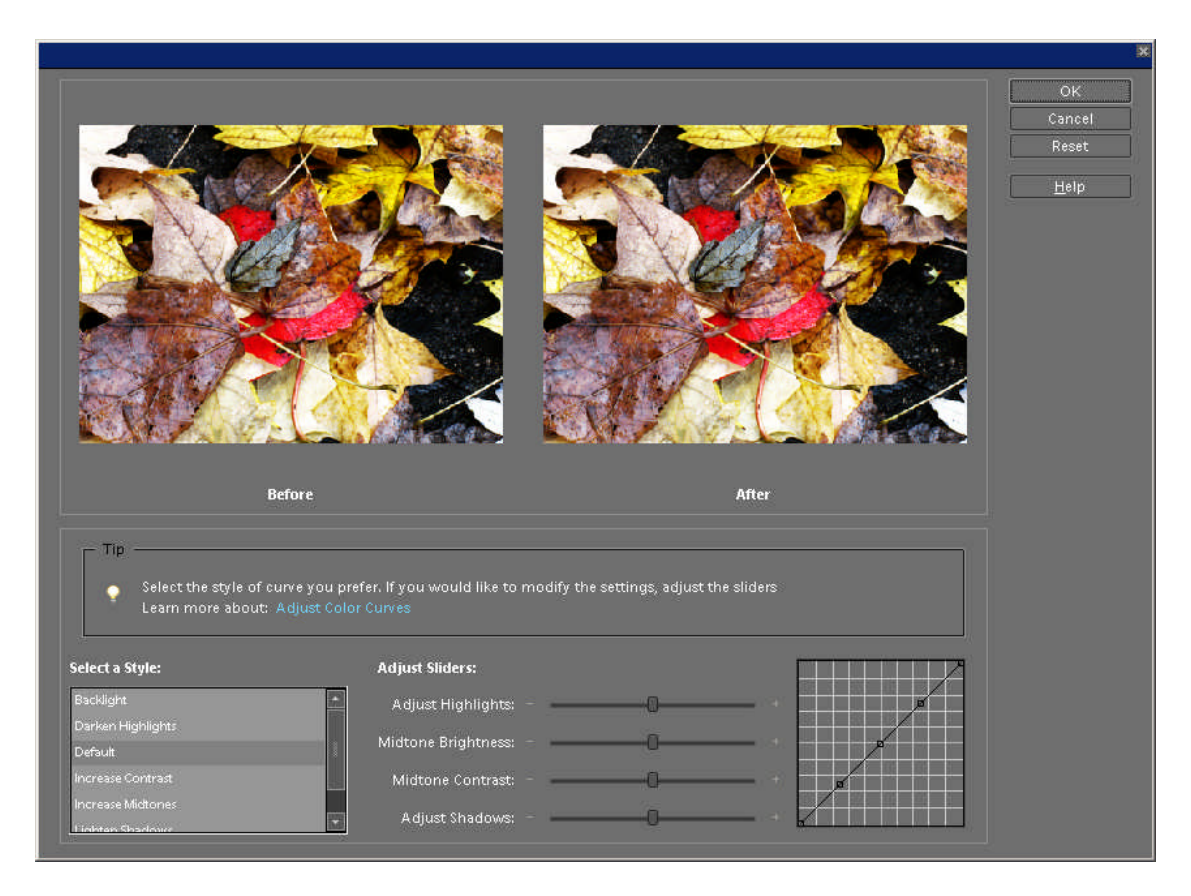

Move the Adjust sliders to get a gentle S like shape, Adjust as needed

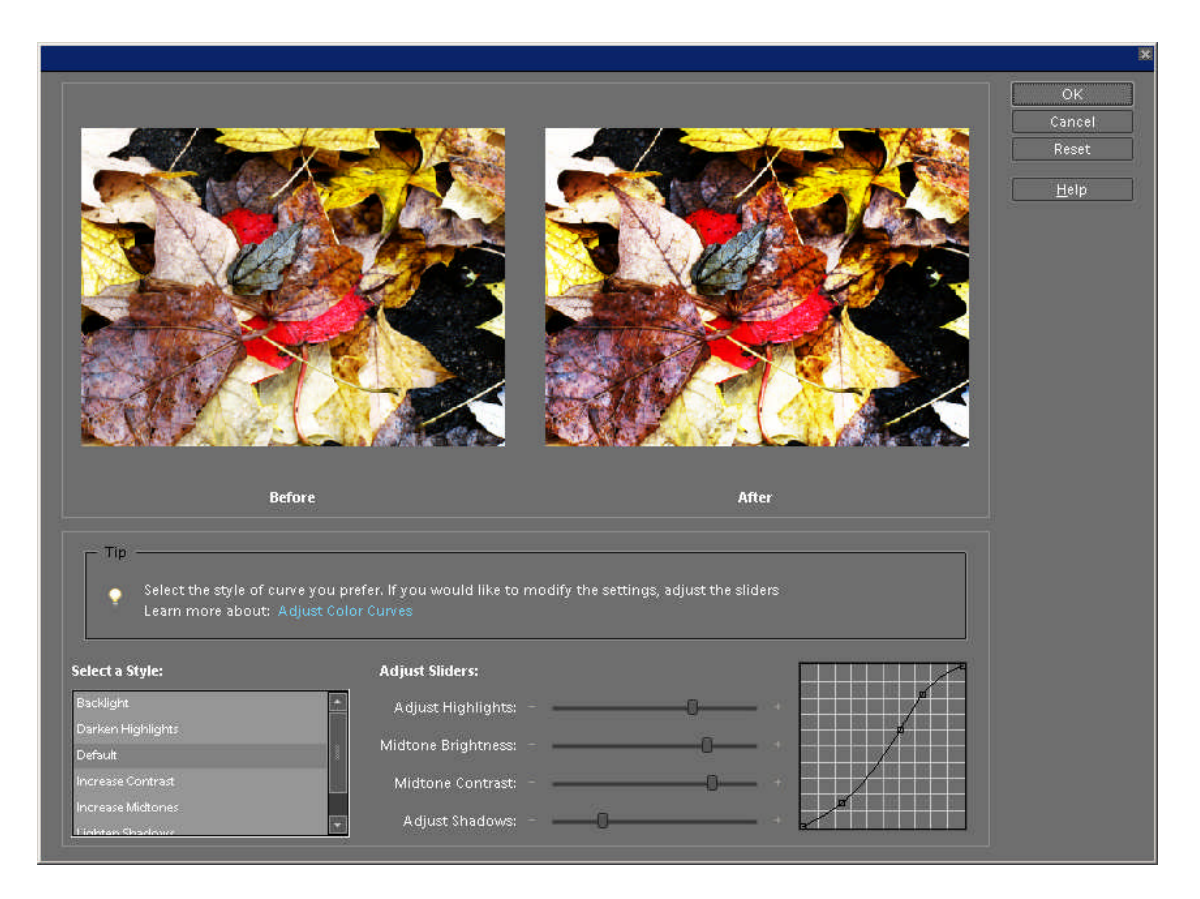

9. CTRL J to duplicate the 'Curves' layer and call this layer Shadows/Highlights

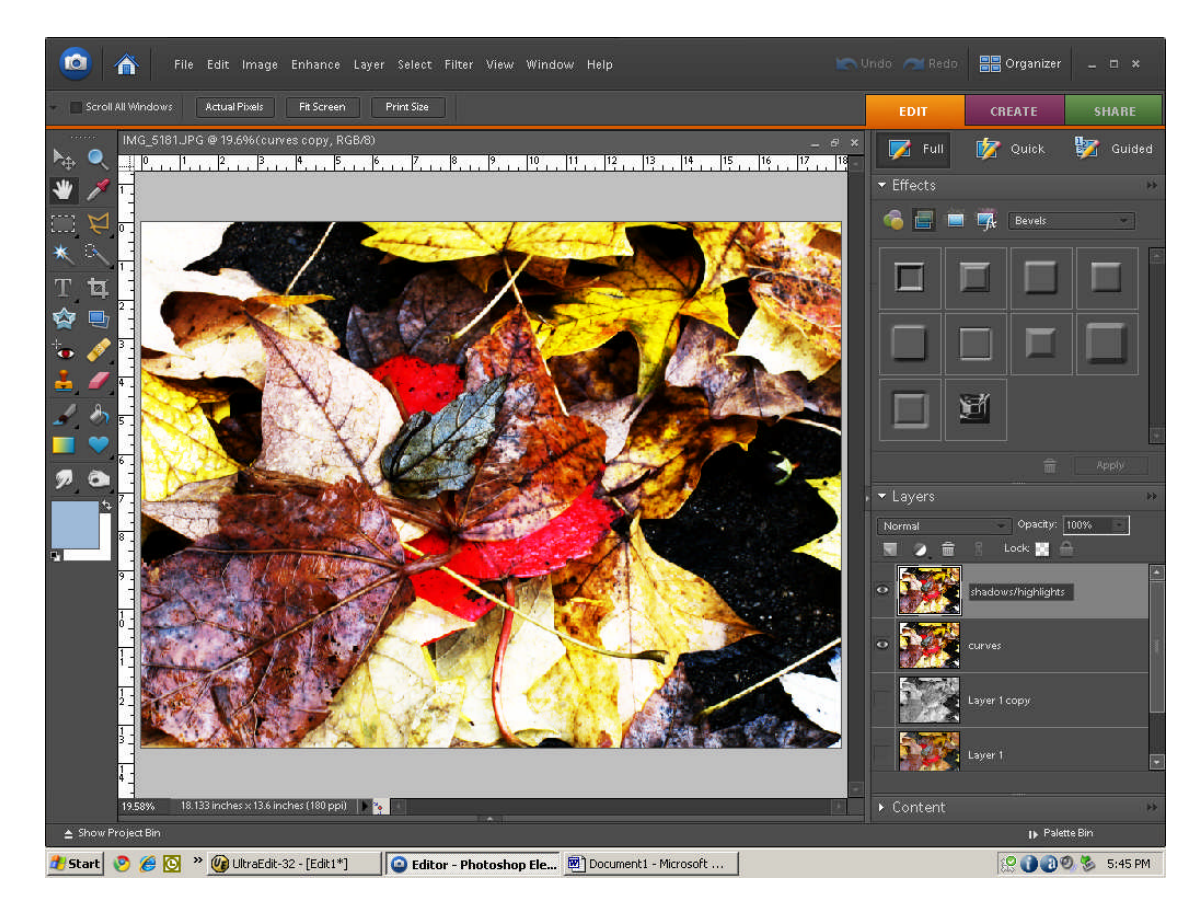

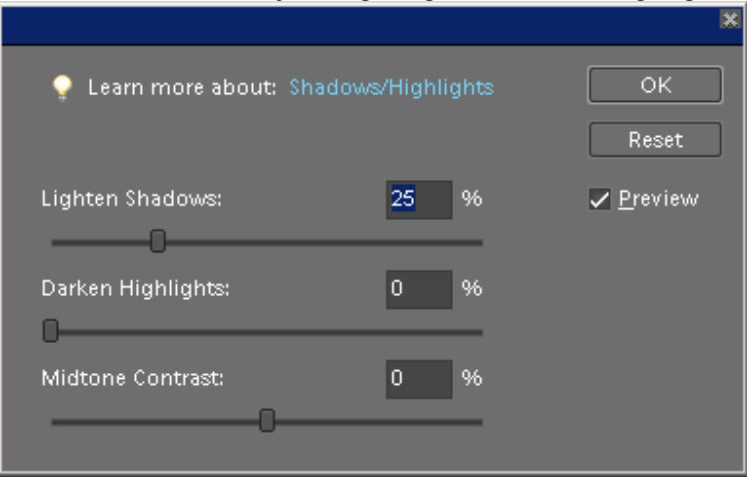

10. Enhance -> Adjust Lighting -> Shadows/Highlights.

Move sliders for your taste.

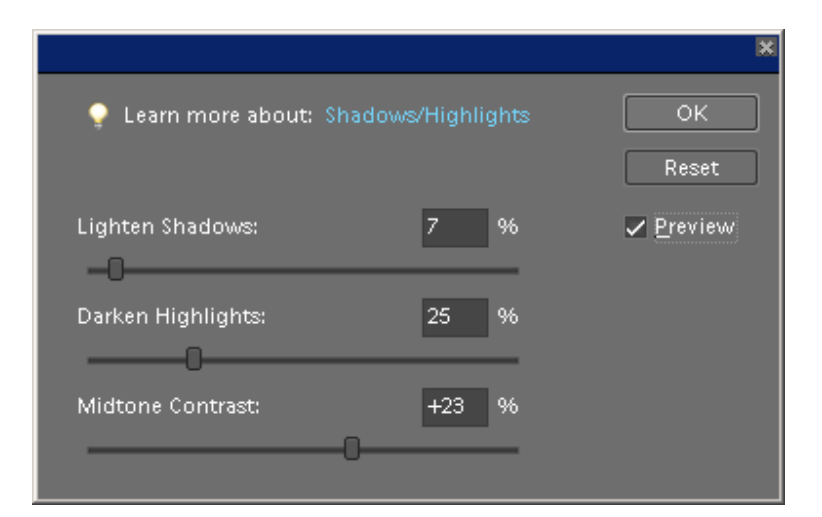

And there you have it.

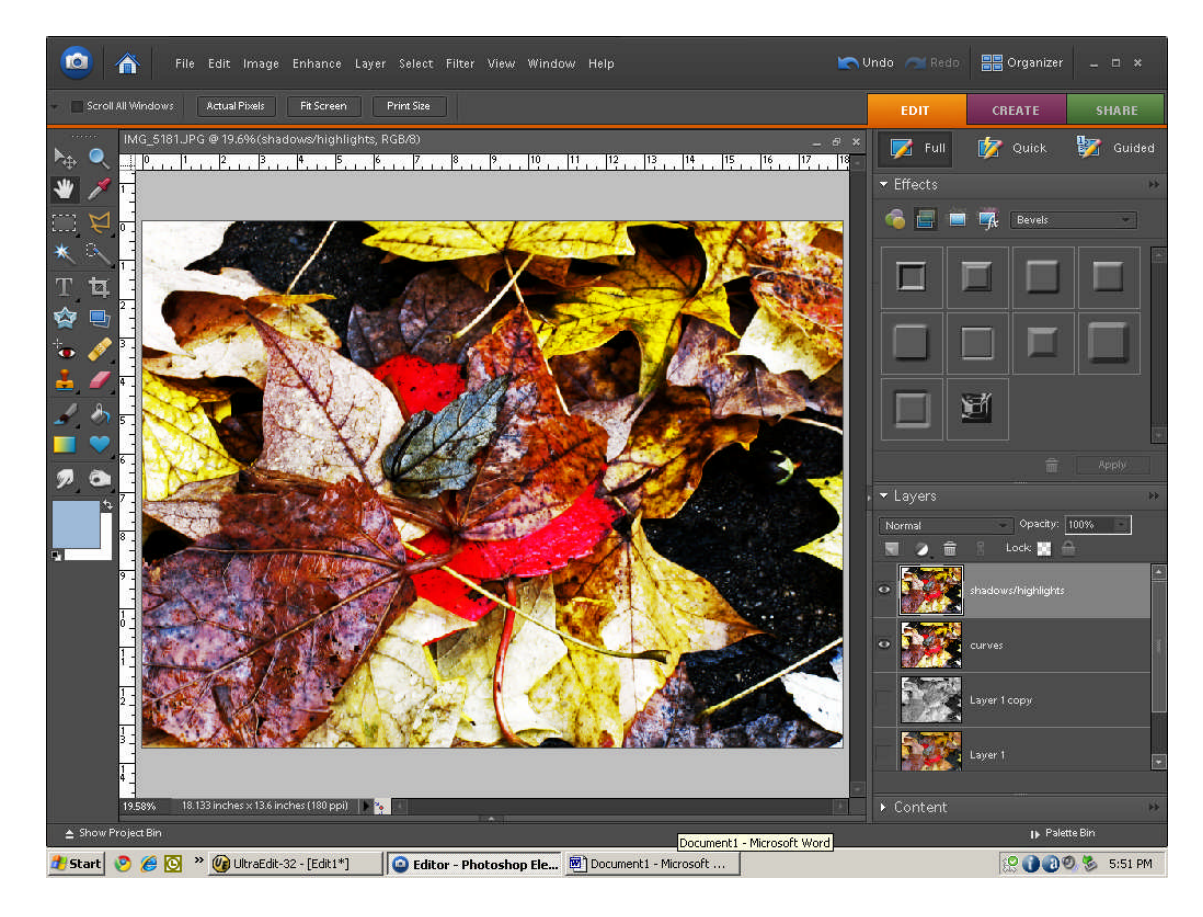